# Lab 17: Timing Constraints

Goal of this lab is to learn using timing constraints in Vivado by:

- Using the Timing Constraint wizard to a simple HDL design
- Observe the effect of constraints
- Observe the effect of over constraining

### The design

The example design we are using is schematized in the following screenshot.

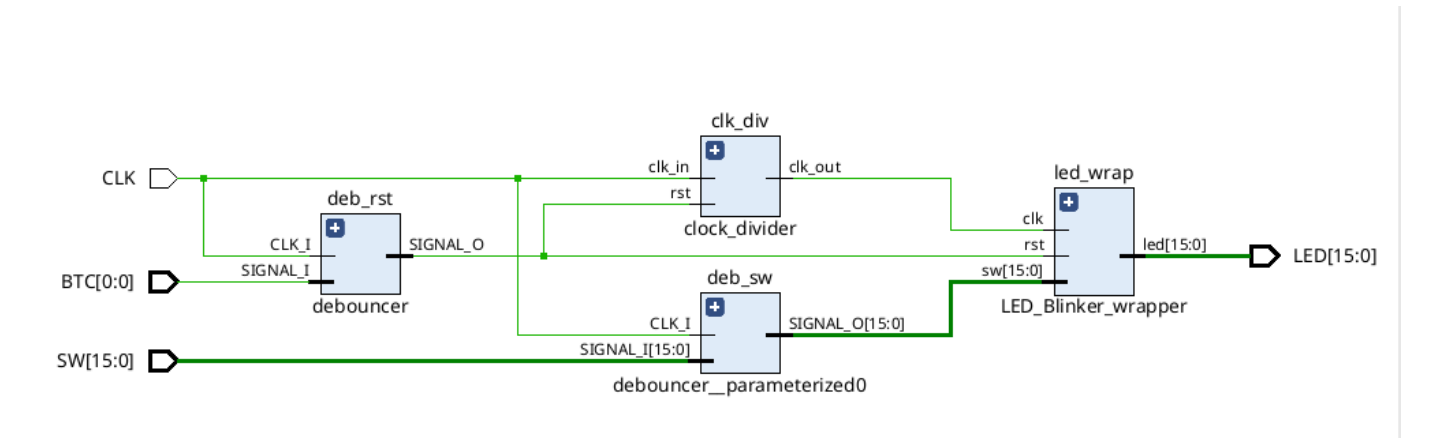

The system enables the blinking of the LEDs, when the corresponding switches are connected. The LED blinking is controlled by a counter module LED\_Blinker, which uses clock derived by the system clock.

The derived clock frequency is 20 MHz, one fifth of the system input clock of 100 MHz.

# Exercise 1. Timing Constraints

```
Go to ~/labs/lab17/ and open the lab17.xpr Vivado project.
```

```
vivado lab17.xpr &
```

The current constraints applies only the IOs and to the primary clock, as we did in previous labs. You can have a look at the constraint file Basys3\_Master.xdc.

Run the synthesis, and open the synthesized design once finished.

Now click on Constraints Wizard on the left sidebar.

You should be prompted with a Warning, telling you that we don't have a target constraint file. Click on *Define Target* and select the Basys3 Master.xdc as the target and click OK.

Click now on *Constraint Wizard* again.

|              | Timing Constraints Wizard                                                                                                    |
|--------------|----------------------------------------------------------------------------------------------------|
|              | Identify and Recommend Missing Timing Constraints                                                                                                    |
| ML Editions. | The Timing Constraints Wizard guides you through creating timing constraints per Xilinx design methodology. It analyzes your<br>design for missing timing constraints and makes recommendations. You need to review and understand all of the<br>recommendations to ensure they are appropriate for your design. |
|              | Clocks:                                                                                                    |
|              | <ul> <li>Primary Clocks</li> </ul>                                                                                                    |
|              | <ul> <li>Generated Clocks</li> </ul>                                                                                                    |
|              | <ul> <li>Forwarded Clocks</li> </ul>                                                                                                    |
|              | <ul> <li>External Feedback Delays</li> </ul>                                                                                                    |
|              | Input and Output Ports:                                                                                                    |
|              | <ul> <li>Input Delays</li> </ul>                                                                                                    |
|              | <ul> <li>Output Delays</li> </ul>                                                                                                    |
|              | <ul> <li>Combinational Delays</li> </ul>                                                                                                    |
|              | Clock Domain Crossings:                                                                                                    |
|              | <ul> <li>Physically Exclusive Clock Groups</li> </ul>                                                                                                    |
|              | <ul> <li>Logically Exclusive Clock Groups with No Interaction</li> </ul>                                                                                                    |
|              | Logically Exclusive Clock Groups with Interaction                                                                                                    |
|              | <ul> <li>Asynchronous Clock Domain Crossings</li> </ul>                                                                                                    |
|              | Clicking 'Next' on a page applies the constraints to the design in memory, so that missing constraints on subsequent pages can be identified. Each page may require considerable runtime to discover missing constraints.                                                                                        |
|              | The Clock Networks report is available on every page to help you review the constraints. Schematics and timing path reports are<br>available on the Asynchronous Clock Domain Crossings page.                                                                                                    |
|              | To leave the Wizard and automatically save the new constraints to the target XDC file, click Finish. To discard the new constraints click Cancel.                                                                                                    |
|              |                                                                                                    |
|              |                                                                                                    |
| E XILINX.    |                                                                                                    |
| ?            | <u>N</u> ext > Skip to Finish >> Cancel                                                                                                    |

The wizard will guide you through a series of checks and suggest specific constraints. Click Next.

In the *Primary Clock* page, there are no recommendations, meaning that our primary clock has been already constrained. You can double check the existing constraint, by opening the *Existing Create Clock Constraint* tab, in the bottom box. It should show this:

```
create_clock -period 10.000 -name sys_clk_pin -waveform {0.000 5.000} -add
[get_ports CLK]
```

Click Next.

We are now in *Generated Clock* page. Vivado recognised that the derived clock is not constrained in our file. In particular, we are missing the divide factor. Click on the red text, and type 5.

You can also see the command, that will be written in the constraint file in the bottom box. Click Next.

|                 |                                                                                     |                                                                 | Timing Cor                           | nstraints Wizard                                       |                        |                        | _        |       | × |
|-----------------|-------------------------------------------------------------------------------------|-----------------------------------------------------------------|--------------------------------------|--------------------------------------------------------|------------------------|------------------------|----------|-------|---|
| <b>Ge</b><br>Ge | nerated Clocks<br>nerated clocks are derived froi<br>fers and UltraScale GTs. The V | m master clocks. Vivado autor<br>Vizard identifies missing gene | natically derives<br>rated clocks on | generated clocks for all<br>user logic only. More info | Clock Modifying I<br>o | Blocks such as MMCM/PL | L, clock |       |   |
|                 | Recommended Constraints                                                             |                                                                 |                                      |                                                        |                        |                        |          |       |   |
|                 | Q,   ₩2   ⊘   Щ_                                                                    |                                                                 |                                      |                                                        |                        |                        |          |       |   |
|                 | Port/Pin                                                                            | Generated Clock Name                                            | Source Clock                         | Divide By                                              |                        |                        |          |       |   |
|                 | Clk_div/clk_out_reg/                                                                | Q clk_div/clk                                                   |                                      | undefined                                              |                        |                        |          |       |   |
|                 | Tcl Command Preview (1)                                                             | Existing Create Generated                                       | l Clock Constrai                     | ints (0)                                               |                        |                        |          |       |   |
|                 | Q                                                                                   |                                                                 |                                      |                                                        |                        |                        |          |       |   |
|                 | reate_generated_clock -name                                                         | clk_div/clk -source [get_ports                                  | {CLK}] [get_pins                     | ; {clk_div/clk_out_reg/Q}]                             |                        |                        |          |       |   |
|                 | )                                                                                   |                                                                 |                                      | < <u>B</u> ack                                         | <u>N</u> ext >         | Skip to Finish >>      | С        | ancel |   |

Continue until you reach the *Input Delays* page. This is interesting, but we don't need to specify any input constraints for our input data, since they are asynchronous to our clock.

Untick the box, at the top of the list and click Next.

|             | included co                                                                                                    | nstraints      |                   |           |              |         |                         |                      |                |
|-------------|----------------------------------------------------------------------------------------------------|----------------|-------------------|-----------|--------------|---------|-------------------------|----------------------|----------------|
| <b>Ç</b>    | R a                                                                                                    | 파, •           |                   |           |              |         |                         | Delay Parameters     |                |
|             | Interface                                                                                                    | Clock          | Synchronous       | <u>^1</u> | Alignment    | ^ 2     | Data Rate and Edge      | Clock period:        | 10             |
|             | 🖄 SW[*]                                                                                                    | I sys_clk_pin  | System            | ~         | Edge         | × .     | Single Rise             | clock period.        |                |
|             | PTC[0]                                                                                                    | Sys_clk_pin    | System            | ~         | Edge         | ~       | Single Rise             | tco_min:             | undefined      |
|             |                                                                                                    |                |                   |           |              |         |                         | tco_max:             | undefined      |
|             |                                                                                                    |                |                   |           |              |         |                         | trce_dly_min:        | undefined      |
|             |                                                                                                    |                |                   |           |              |         |                         | trce_dly_max:        | undefined      |
|             |                                                                                                    |                |                   |           |              |         |                         |                      |                |
|             |                                                                                                    |                |                   |           |              |         |                         | <                    |                |
|             |                                                                                                    |                |                   |           |              |         |                         | Rise Max = tco_max   | + trce_dly_max |
|             |                                                                                                    |                |                   |           |              |         |                         | Rise Min = tco_min + | trce_dly_min   |
|             |                                                                                                    |                |                   |           |              |         |                         |                      |                |
|             |                                                                                                    |                |                   |           |              |         | >                       | Арр                  | ly             |
|             |                                                                                                    |                |                   |           |              | _       |                         |                      |                |
|             | man and a second second | view (4) Exist | ing Set Input Del | ay Cons   | straints (0) | aveform | ı - System   Edge   Sin | gle Rise             |                |
| cl Co       | mmand Pre                                                                                                    |                |                   |           | _            |         |                         |                      |                |
| cl Co       | mmand Pre                                                                                                    | _              |                   |           | \            |         | /                       | \                    |                |
| cl Co<br>in | put clock                                                                                                    |                |                   |           | \            |         | /                       |                      |                |
| cl Co<br>in | put clock                                                                                                    |                |                   |           |              |         | /                       |                      |                |
| cl Co<br>in | put clock<br>data                                                                                                    |                |                   | <u> </u>  | \<br>XXXXX   |         | /<br>data               |                      | X              |

We are now in the *Output Delay* page. Here we want to specify the constraints. All our LEDs are synchronous to the same derived clock. A constraint on a 50ns period clock should be reached easily.

Vivado splits the the minimum and maximum delays here, destination setup (on max), destination hold (on min) and propagation(trace) delays on both. Even if you can measure these values separately, Vivado will not. So you can put all the max delay as setup time or max trace delay, and the result will be the same.

For this exercise, we'll set the maximum delay to half-period. Set the values as shown below, and click Apply. This is not really needed for our output, since the LEDs also work asynchronously.

Remember, the input/output delay constraints are used by Vivado only to estimate the timing of your design. Here, we are requesting that the output data should arrive with a maximum delay w.r.t. the clock of half a period.

| Clock period:                     | 50                             | ns |  |
|-----------------------------------|--------------------------------|----|--|
| tsu:                              | 25 🛞                           | ns |  |
| thd:                              | 0 🛞                            | ns |  |
| trce_dly_max:                     | 0 🛞                            | ns |  |
| trce_dly_min:                     | 0                              | ns |  |
|                                   |                                |    |  |
|                                   |                                |    |  |
| se Max = trce_<br>se Min = trce_c | dly_max + tsu<br>lly_min - thd |    |  |

Click now on *Skip to Finish*. You will see a summary page. Click on Finish.

Open again Basys3\_Master.xdc and have a look at the changes.

Click on *Report Timing Summary*, to perform the timing analysis. Keep the default in the pop-up window, and click OK.

| Tcl Console Messages Log Reports | Design Runs Timing × Package Pins    | I/O Ports                    |              |                                          | ? _ 🗆 🖸  |
|----------------------------------|--------------------------------------|------------------------------|--------------|------------------------------------------|----------|
| Q   ≚   ≑   C   🕍   🥹            | Design Timing Summary                |                              |              |                                          |          |
| General Information              |                                      |                              |              |                                          |          |
| Timer Settings                   | Setup                                | Hold                         |              | Pulse Width                              |          |
| Design Timing Summary            | Worst Negative Slack (WNS): 3.617 ns | Worst Hold Slack (WHS):      | -1.404 ns    | Worst Pulse Width Slack (WPWS):          | 4.500 ns |
| Clock Summary (3)                | Total Negative Slack (TNS): 0.000 ns | Total Hold Slack (THS):      | -1088.644 ns | Total Pulse Width Negative Slack (TPWS): | 0.000 ns |
| Methodology Summary              | Number of Failing Endpoints: 0       | Number of Failing Endpoints: | 1056         | Number of Failing Endpoints:             | 0        |
| > 🔂 Check Timing (17)            | Total Number of Endpoints: 1637      | Total Number of Endpoints:   | 1637         | Total Number of Endpoints:               | 823      |
| > 🚞 Intra-Clock Paths            | Timing constraints are not met.      |                              |              |                                          |          |
| > 🚡 Inter-Clock Paths            |                                      |                              |              |                                          |          |
| Timing Summary - timing_1        |                                      |                              |              |                                          |          |

It seems that we have some interclock path violations. If you click on blue link, next to *Worst Hold Slack (WHS)*, you should see a list of path violating the timing.

| Tcl Console Messages Log Reports         | Design Runs | Timing   | × Pack | age Pins I/   | /O Ports                           |                                                                                                    |             |             |           |             | ? _ 0        |    |
|------------------------------------------|-------------|----------|--------|---------------|------------------------------------|----------------------------------------------------------------------------------------------------|-------------|-------------|-----------|-------------|--------------|----|
| Q   X   \$   C   ₩   9                   | a –         | 1 🍬 U    | N 🔒    | Inter-Clock P | Paths - sys_clk_pin to clk_div/clk | - Hold                                                                                                    |             |             |           |             |              |    |
| > 🚍 clk_div/clk to VIRTUAL_clk_div/clk 🕯 | Name        | Slack ^1 | Levels | High Fanout   | From                               | То                                                                                                    | Total Delay | Logic Delay | Net Delay | Requirement | Source Clock | E  |
| > 🚍 clk_div/clk to sys_clk_pin           | l Path 73   | -1.404   | 1      | 35            | deb_sw/sig_out_reg_reg[0]/C        | led_wrap/gen_bunter_reg[0]/D                                                                                                    | 1.121       | 0.605       | 0.516     | 0.000       | sys_clk_pin  | (^ |
| ∽ Sys_clk_pin to clk_div/clk             | l Path 74   | -1.404   | 1      | 35            | deb_sw/sig_out_reg_reg[10]/C       | led_wrap/gen_blunter_reg[0]/D                                                                                                    | 1.121       | 0.605       | 0.516     | 0.000       | sys_clk_pin  | ¢  |
| Setup 9.747 ns (10)                      | l Path 75   | -1.404   | 1      | 35            | deb_sw/sig_out_reg_reg[11]/C       | led_wrap/gen_blunter_reg[0]/D                                                                                                    | 1.121       | 0.605       | 0.516     | 0.000       | sys_clk_pin  | ¢  |
| Hold -1.404 ns (10)                      | 👍 Path 76   | -1.404   | 1      | 35            | deb_sw/sig_out_reg_reg[12]/C       | led_wrap/gen_blunter_reg[0]/D                                                                                                    | 1.121       | 0.605       | 0.516     | 0.000       | sys_clk_pin  | ¢  |
| > 🕞 Other Path Groups                    | ly Path 77  | -1.404   | 1      | 35            | deb_sw/sig_out_reg_reg[13]/C       | led_wrap/gen_blunter_reg[0]/D                                                                                                    | 1.121       | 0.605       | 0.516     | 0.000       | sys_clk_pin  | ¢  |
| User Ignored Paths                       | 🍾 Path 78   | -1.404   | 1      | 35            | deb_sw/sig_out_reg_reg[14]/C       | led_wrap/gen_blunter_reg[0]/D                                                                                                    | 1.121       | 0.605       | 0.516     | 0.000       | sys_clk_pin  | ¢  |
| >  Unconstrained Paths                   | 2000        |          |        | 05            | All of a second                    | the contraction of the contraction of the contracti |             | 0.005       |           | 0.000       |              | >  |
| Timing Summary - timing_1                |             |          |        |               |                                    |                                                                                                    |             |             |           |             |              |    |

You can double click on one of the path to see the full timing report.

| Pa | ath Properties          |                 |              |          |          |          |                  |                                                                                                    |                 |         |      |        |         | ?.    | _ C   | ] 2  | ı x  |
|----|-------------------------|-----------------|--------------|----------|----------|----------|------------------|----------------------------------------------------------------------------------------------------|-----------------|---------|------|--------|---------|-------|-------|------|------|
| ٦, | Path 73                 |                 |              |          |          |          |                  |                                                                                                    |                 |         |      |        |         | +     |       |      | ø    |
| ~  | Summary                 |                 |              |          |          |          |                  |                                                                                                    |                 |         |      |        |         |       |       |      |      |
|    | Name                    | Ъ Path          | 73           |          |          |          |                  |                                                                                                    |                 |         |      |        |         |       |       |      |      |
|    | Slack (Hold)            | -1.404ns        | 5            |          |          |          |                  |                                                                                                    |                 |         |      |        |         |       |       |      |      |
|    | Source                  | D deb           | sw/sig.out   | rea r    | ea[0]/(  | (risir   |                  | Ine-triggered cell EDRE clocked by sys                                                                                                    | lk nin <i>t</i> | rise@   | റെ   | 000    | s fall@ | 5 000 | ns n  | erio | d=10 |
|    | Destination             |                 | wran/gon k   | linkto:  | 1 blink/ | counto   | r roc            | (0)/D (rising adap triggered call EDCE                                                                                                    | clockod         | lbud    | lk d | ivicII | k frice | 0.000 | 0000  | fall | @ 10 |
|    | Destination             | v               | wap/gen_u    | JIII KLO | J.0111K/ | counte   | i_ieį            | JUJD (Insing edge-diggered cen FDCE                                                                                                    | CIUCKEU         | i by ci | IK_U | IV/CI  | < (IISe | .00   | JUIIS | Idli | @25. |
|    | Path Group              |                 | .ik          | _        | ~        |          |                  |                                                                                                    |                 |         |      |        |         |       |       |      |      |
|    | Path Type               | Hold (M         | in at Slow I | Proces   | ss Corn  | er)      |                  |                                                                                                    |                 |         |      |        |         |       |       |      |      |
|    | Requirement             | 0.000ns         | (clk_div/cll | k rise@  | 0.000    | ns - sys | s_clk            | _pin rise@0.000ns)                                                                                                    |                 |         |      |        |         |       |       |      |      |
|    | Data PDelay             | 1.121ns         | (logic 0.60  | )5ns (5  | 53.9779  | 6) rout  | te 0.5           | 516ns (46.023%))                                                                                                    |                 |         |      |        |         |       |       |      |      |
|    | Logic Levels            | 1 (LUT2         | 2=1)         |          |          |          |                  |                                                                                                    |                 |         |      |        |         |       |       |      |      |
|    | Clock Skew              | 2.256ns         |              |          |          |          |                  |                                                                                                    |                 |         |      |        |         |       |       |      |      |
| ĭ  | Source Clock Pa         | ath             |              |          |          |          |                  |                                                                                                    |                 |         |      |        |         |       |       |      |      |
| Ч  | Delay Type              |                 | Incr (ns     | 5) P     | ath      | Locat    | ti               | Netlist Resource(s)                                                                                                    |                 |         |      |        |         |       |       |      |      |
|    | (clock sys_cln          | rise edge)      | (r) 0.0      | 00       | 0.000    |          |                  | _                                                                                                    |                 |         |      |        |         |       |       |      |      |
|    |                         |                 | (r) 0.0      | 00       | 0.000    | SiW      | /5               | D- CLK                                                                                                    |                 |         |      |        |         |       |       |      |      |
|    | net (fo=0)              |                 | 0.0          | 00       | 0.000    |          |                  |                                                                                                    |                 |         |      |        |         |       |       |      |      |
|    |                         |                 |              |          |          | SiW      | /5               | CLK_IBUF_inst/I                                                                                                    |                 |         |      |        |         |       |       |      |      |
|    | IBUF (Prop ibuf         | <u>I O)</u>     | (r) 1.3      | 88       | 1.388    | SiW      | /5               | CLK_IBUF_inst/O                                                                                                    |                 |         |      |        |         |       |       |      |      |
|    | net (fo=1, unpla        | iced)           | 0.7          | 60       | 2.148    |          |                  | CLK_IBUF     CLK_IBUF      CLK_IBUF      CLK_IBUF      CLK_IBUF      CLK_IBUF      CLK_IBUF      CLK_IBUF |                 |         |      |        |         |       |       |      |      |
|    |                         |                 |              |          |          |          |                  | CLK_IBUF_BUFG_inst/I                                                                                                    |                 |         |      |        |         |       |       |      |      |
|    | BUFG (Prop buf          | fg I O)         | (r) 0.0      | 91       | 2.239    |          |                  | CLK_IBUF_BUFG_inst/O                                                                                                    |                 |         |      |        |         |       |       |      |      |
|    | net (fo=293, unp        | placed)         | 0.4          | 39       | 2.678    |          |                  | ↗ deb_sw/CLK_IBUF_BUFG                                                                                                    |                 |         |      |        |         |       |       |      |      |
|    | FDRE                    |                 |              |          |          |          |                  | deb_sw/sig_out_reg_reg[0]/C                                                                                                    |                 |         |      |        |         |       |       |      |      |
| ×  | Data Path               |                 |              |          |          |          |                  |                                                                                                    |                 |         |      |        |         |       |       |      |      |
| L  | Delay Type              | 1               | Incr (ns)    | Path     | Lo       | oca      | Net              | list Resource(s)                                                                                                    |                 |         |      |        |         |       |       |      |      |
|    | FDRE (Prop fdre         | <u>e C Q)</u>   | (r) 0.367    | 3.04     | 45       |          | -                | deb_sw/sig_out_reg_reg[0]/Q                                                                                                    |                 |         |      |        |         |       |       |      |      |
|    | net (fo=35, unpl        | laced)          | 0.516        | 3.50     | 61       |          | 70               | deb_sw/SW_DEB[0]                                                                                                    |                 |         |      |        |         |       |       |      |      |
|    |                         |                 |              |          |          |          | $\triangleright$ | deb_sw/counter[0]_i_1/I0                                                                                                    |                 |         |      |        |         |       |       |      |      |
|    | LUT2 (Prop lut2         | <u>2 IO O)</u>  | (r) 0.238    | 3.79     | 99       |          | -                | deb_sw/counter[0]_i_1/O                                                                                                    |                 |         |      |        |         |       |       |      |      |
|    | net (fo=1, unpla        | iced)           | 0.000        | 3.79     | 99       |          | 71               | ed_wrap/gen_blink[0].blink/D[0]                                                                                                    |                 |         |      |        |         |       |       |      |      |
|    | FDCE                    |                 |              |          |          |          | D-I              | ed_wrap/gen_blink[0].blink/counter_reg                                                                                                    | ][0]/D          |         |      |        |         |       |       |      |      |
|    | Arrival Time            |                 |              | 3.79     | 99       |          |                  |                                                                                                    |                 |         |      |        |         |       |       |      |      |
| Ľ  | Destination Clo         | ock Path        |              |          |          |          |                  |                                                                                                    |                 |         |      |        |         |       |       |      |      |
| Ч  | Delay Type              |                 | Incr (r      | ns)      | Path     | Loca     | ati              | Netlist Resource(s)                                                                                                    |                 |         |      |        |         |       |       |      |      |
|    | (clock clk_div/clk      | k rise edge     | e) (r) 0.0   | 000      | 0.000    | )        |                  |                                                                                                    |                 |         |      |        |         |       |       |      |      |
|    |                         |                 | (r) 0.0      | 000      | 0.000    | Si       | W5               | D- CLK                                                                                                    |                 |         |      |        |         |       |       |      |      |
|    | net (fo=0)              |                 | 0.0          | 000      | 0.000    | )        |                  | Z CLK                                                                                                    |                 |         |      |        |         |       |       |      |      |
|    |                         |                 |              |          |          | Si       | W5               | CLK_IBUF_inst/I                                                                                                    |                 |         |      |        |         |       |       |      |      |
|    | IBUF (Prop ibuf         | <u>I O)</u>     | (r) 1.       | 458      | 1.458    | Si       | W5               | CLK_IBUF_inst/O                                                                                                    |                 |         |      |        |         |       |       |      |      |
|    | net (fo=1, unpla        | iced)           | 0.8          | 800      | 2.258    |          |                  |                                                                                                    |                 |         |      |        |         |       |       |      |      |
|    |                         |                 |              |          |          |          |                  | CLK_IBUF_BUFG_inst/I                                                                                                    |                 |         |      |        |         |       |       |      |      |
|    | BUFG (Prop buf          | f <u>g I O)</u> | (r) 0.0      | 096      | 2.354    | l l      |                  | CLK_IBUF_BUFG_inst/O                                                                                                    |                 |         |      |        |         |       |       |      |      |
|    | <b>net</b> (fo=293, unp | placed)         | 0.5          | 584      | 2.938    |          |                  | ↗ clk_div/CLK_IBUF_BUFG                                                                                                    |                 |         |      |        |         |       |       |      |      |
|    |                         |                 |              |          |          |          |                  | clk_div/clk_out_reg/C                                                                                                    |                 |         |      |        |         |       |       |      |      |
|    | FDRE (Prop fdre         | eCQ)            | (r) 0.4      | 456      | 3.394    | •        |                  | Clk_div/clk_out_reg/Q                                                                                                    |                 |         |      |        |         |       |       |      |      |
|    | net (fo=2, unpla        | iced)           | 0.4          | 800      | 4.194    | L .      |                  | ∕ clk                                                                                                    |                 |         |      |        |         |       |       |      |      |
|    |                         |                 |              |          |          |          |                  | clk_BUFG_inst/I                                                                                                    |                 |         |      |        |         |       |       |      |      |
|    | BUFG (Prop buf          | fg I O)         | (r) 0.2      | 271      | 4.465    |          |                  | Clk_BUFG_inst/O                                                                                                    |                 |         |      |        |         |       |       |      |      |
|    | net (fo=528, unp        | placed)         | 0.5          | 584      | 5.049    | )        |                  | ↗ led_wrap/gen_blink[0].blink/CLK                                                                                                    |                 |         |      |        |         |       |       |      |      |
|    | FDCE                    |                 |              |          |          |          |                  | led_wrap/gen_blink[0].blink/counter                                                                                                    | er_reg[0        | )/C     |      |        |         |       |       |      |      |

/

|          | clock pessimism        | -0.115    | 4.933 |        |                                            |       |  |
|----------|------------------------|-----------|-------|--------|--------------------------------------------|-------|--|
|          | FDCE (Hold fdce C D)   | 0.269     | 5.202 |        | led_wrap/gen_blink[0].blink/counter_reg[0] |       |  |
|          | Required Time          |           | 5.202 |        |                                            |       |  |
|          |                        |           |       |        |                                            |       |  |
| <u>ج</u> |                        |           |       |        |                                            | <br>) |  |
| 0        | General Properties Rep | ort Cells | Nets  | Net Se | gments Options                             |       |  |

Now let's remember that we are looking at the timing report of the synthesized design. This means that the blocks have not yet being placed on the actual logic on the FPGA, and the timing is just an estimation.

Since we modified our constraints, we have to re-run the synthesis. Click on *Run Synthesis* again.

Re-open the timing report, once it's finished. It should still fail the timing.

Run now the implementation, and open the implemented design at the end. Click on *Report Timing Summary* for the implemented design. The report should now tell you that the design meets timing.

| Tcl Console Messages Log Reports Desig       | gn Runs Methodology Power Timi             | ing ×                        |          |                                          | ? _ 🗆 🛙  |
|----------------------------------------------|--------------------------------------------|------------------------------|----------|------------------------------------------|----------|
|                                              | sign Timing Summary                        |                              |          |                                          |          |
| General Information                          | etup                                       | Hold                         |          | Pulse Width                              |          |
| Design Timing Summary                        | Worst Negative Slack (WNS): 2.883 ns       | Worst Hold Slack (WHS):      | 0.221 ns | Worst Pulse Width Slack (WPWS):          | 4.500 ns |
| Clock Summary (3)                            | Total Negative Slack (TNS): 0.000 ns       | Total Hold Slack (THS):      | 0.000 ns | Total Pulse Width Negative Slack (TPWS): | 0.000 ns |
| Methodology Summary (17)                     | Number of Failing Endpoints: 0             | Number of Failing Endpoints: | 0        | Number of Failing Endpoints:             | 0        |
| > 🚡 Check Timing (17)                        | Total Number of Endpoints: 1637            | Total Number of Endpoints:   | 1637     | Total Number of Endpoints:               | 823      |
| > 🚍 Intra-Clock Paths 🛛 🗛                    | I user specified timing constraints are me | t.                           |          |                                          |          |
| > 🚍 Inter-Clock Paths                        | 1 3                                        |                              |          |                                          |          |
| Timing Summary - impl_1 (saved) × Timing Sur | mmary - timing_1 ×                         |                              |          |                                          |          |

You can also open a report for one of the implemented paths. This is now different from the previous one in synthesis. Namely, we can see here the actual location of the implemented blocks and nets.

| Pa | th 83 - timing_1   |                     |                                                               |             |                        |                                       | ? _ D @ X                         |  |  |  |  |
|----|--------------------|---------------------|---------------------------------------------------------------|-------------|------------------------|---------------------------------------|-----------------------------------|--|--|--|--|
| ~  | Summary            |                     |                                                               |             |                        |                                       |                                   |  |  |  |  |
| L  | Name               | <mark>Դ</mark> Path | 83                                                            |             |                        |                                       |                                   |  |  |  |  |
|    | Slack              | 2.883ns             | <u>i</u>                                                      |             |                        |                                       |                                   |  |  |  |  |
|    | Source             | 🕞 deb               | _rst/sig_out_re                                               | eg_reg[0]/C | (rising edge-triggered | l cell FDRE clocked by sys_clk_pin {r | ise@0.000ns fall@5.000ns perio    |  |  |  |  |
|    | Destination        | ▶ led_              | wrap/gen_blin                                                 | k[11].blink | /counter_reg[0]/CLR (r | ecovery check against rising-edge c   | lock clk_div/clk {rise@0.000ns fa |  |  |  |  |
|    | Path Group         | **asyn              | c_default**                                                   |             |                        |                                       |                                   |  |  |  |  |
|    | Path Type          | Recove              | <b>ry</b> (Max at Slo                                         | w Process   | Corner)                |                                       |                                   |  |  |  |  |
|    | Requirement        | 10.000r             | 000ns (clk_div/clk rise@50.000ns - sys_clk_pin rise@40.000ns) |             |                        |                                       |                                   |  |  |  |  |
|    | Data Path Delay    | 9.105ns             | 05ns (logic 0.456ns (5.008%) route 8.649ns (94.992%))         |             |                        |                                       |                                   |  |  |  |  |
|    | Logic Levels       | 0                   |                                                               |             |                        |                                       |                                   |  |  |  |  |
|    | Clock Path Skew    | 2.428ns             | <u>i</u>                                                      |             |                        |                                       |                                   |  |  |  |  |
|    | Clock Unrtainty    | 0.035ns             | <u>i</u>                                                      |             |                        |                                       |                                   |  |  |  |  |
| ~  | Source Clock Path  | ı                   |                                                               |             |                        |                                       |                                   |  |  |  |  |
| L  | Delay Type         |                     | Incr (ns)                                                     | Path (      | Location               | Netlist Resource(s)                   |                                   |  |  |  |  |
|    | (clock sys_cln ris | e edge)             | (r) 40.000                                                    | 40.000      |                        |                                       |                                   |  |  |  |  |
|    |                    |                     | (r) 0.000                                                     | 40.000      | Site: W5               | D CLK                                 |                                   |  |  |  |  |
|    | net (fo=0)         |                     | 0.000                                                         | 40.000      |                        |                                       |                                   |  |  |  |  |
|    |                    |                     |                                                               |             | Site: W5               | CLK_IBUF_inst/I                       |                                   |  |  |  |  |
|    | IBUF (Prop ibuf I  | <u>0)</u>           | (r) 1.458                                                     | 41.458      | Site: W5               | CLK_IBUF_inst/O                       |                                   |  |  |  |  |
|    | net (fo=1, routed) |                     | 1.967                                                         | 43.425      |                        |                                       |                                   |  |  |  |  |
|    |                    |                     |                                                               |             | Site: BUFTRL_X0Y1      | CLK_IBUF_BUFG_inst/I                  |                                   |  |  |  |  |
|    | BUFG (Prop bufg    | <u>I O)</u>         | (r) 0.096                                                     | 43.521      | Site: BUFTRL_X0Y1      | CLK_IBUF_BUFG_inst/O                  |                                   |  |  |  |  |
|    | net (fo=293, route | d)                  | 1.630                                                         | 45.151      |                        | deb_rst/CLK_IBUF_BUFG                 |                                   |  |  |  |  |
|    | FDRE               |                     |                                                               |             | Site: SLICE X7Y14      | ▶ deb rst/sia out rea rea[0]/C        |                                   |  |  |  |  |

| ř | Data Path                   |           |          |        |       |                 |        |                                               |
|---|-----------------------------|-----------|----------|--------|-------|-----------------|--------|-----------------------------------------------|
| L | Delay Type                  | Incr      | (ns)     | Path ( | Loca  | tion            | Netlis | t Resource(s)                                 |
|   | FDRE (Prop fdre C Q)        | (f) 0     | ).456    | 45.607 | Site: | SLICE_X7Y14     | 에 de   | b_rst/sig_out_reg_reg[0]/Q                    |
|   | net (fo=534, routed)        | 8         | 3.649    | 54.256 |       |                 | ∕" leo | d_wrap/gen_blink[11].blink/AR[0]              |
|   | FDCE                        |           |          |        | Site: | SLICE_X62Y25    | D lee  | d_wrap/gen_blink[11].blink/counter_reg[0]/CLR |
|   | Arrival Time                |           |          | 54.256 |       |                 |        |                                               |
| , | Destination Clock Path      | ı         |          |        |       |                 |        |                                               |
| _ | Delay Type                  |           | Incr (ns | s) Pa  | ith ( | Location        |        | Netlist Resource(s)                           |
|   | (clock clk_div/clk rise edg | ge)       | (r) 50.  | 000 5  | 0.000 |                 |        |                                               |
|   |                             |           | (r) 0.   | 000 5  | 0.000 | Site: W5        |        | D CLK                                         |
|   | net (fo=0)                  |           | 0.       | 000 5  | 0.000 |                 |        |                                               |
|   |                             |           |          |        |       | Site: W5        |        | CLK_IBUF_inst/I                               |
|   | IBUF (Prop ibuf I O)        |           | (r) 1.   | 388 5  | 1.388 | Site: W5        |        | CLK_IBUF_inst/O                               |
|   | net (fo=1, routed)          |           | 1.3      | 862 5  | 3.250 |                 |        |                                               |
|   |                             |           |          |        |       | Site: BUFTRL    | X0Y1   | CLK_IBUF_BUFG_inst/I                          |
|   | BUFG (Prop bufg I O)        |           | (r) 0.   | 091 5  | 3.341 | Site: BUFTRL    | X0Y1   | CLK_IBUF_BUFG_inst/O                          |
|   | net (fo=293, routed)        |           | 1.4      | 445 5  | 4.786 |                 |        |                                               |
|   |                             |           |          |        |       | Site: SLICE_X36 | 5Y46   | clk_div/clk_out_reg/C                         |
|   | FDRE (Prop fdre C Q)        |           | (r) 0.   | 367 5  | 5.153 | Site: SLICE_X36 | 5Y46   | Clk_div/clk_out_reg/Q                         |
|   | net (fo=2, routed)          |           | 0.       | 652 5  | 5.806 |                 |        | ∕" clk                                        |
|   |                             |           |          |        |       | Site: BUFTRL    | _X0Y0  | clk_BUFG_inst/I                               |
|   | BUFG (Prop bufg I O)        |           | (r) 0.   | 091 5  | 5.897 | Site: BUFTRL    | _X0Y0  | Clk_BUFG_inst/O                               |
|   | net (fo=528, routed)        |           | 1.       | 502 5  | 7.399 |                 |        | Ied_wrap/gen_blink[11].blink/CLK              |
|   | FDCE                        |           |          |        |       | Site: SLICE_X62 | 2Y25   | led_wrap/gen_blink[11].blink/counter_reg[0]/C |
|   | clock pessimism             |           | 0.       | 180 5  | 7.579 |                 |        |                                               |
|   | clock uncertainty           |           | -0.      | 035 5  | 7.544 |                 |        |                                               |
|   | FDCE (Recov fdce C CL       | <u>R)</u> | -0.4     | 405 5  | 7.139 | Site: SLICE_X62 | 2Y25   | led_wrap/gen_blink[11].blink/counter_reg[0]   |
|   | Required Time               |           |          | 5      | 7.139 |                 |        |                                               |

Since our design meets timing, you can generate the bitstream and load it to the board. You should see the LEDs blinking at different rates, if their corresponding switch is high.

## Exercise 2. Making timing fail

Increase the output delay

Now we over constrain our design, to artificially fail the timing.

Open again the *Synthesized Design* and click on *Edit Timing Constraint*. Click on *Set Output Delay* on the left menu. Double click on the *max* delay path and change the max delay to 40, in the opened window. Click OK

to close it, and then click *Apply* at the bottom of the box. Click now on the save icon in the top left of the window.

Run again the synthesis and implementation. You can see that now our timing failed. However, the design didn't change. To double-check, create the bitstream and load it to the board.

It should still work.

#### Increase the clock frequency

We want to generate now a not working design. The Basys3 has a system clock of 100 MHz, but the Artix-7 FPGA can run much faster than that.

Close the implemented design and open the Basys3\_Master.xdc file. Select the output delays at the bottom and comment them out (CTRL-/).

Let's now double the clock speed. Go at the top of the file. And change the sys\_clk, to run at 400 MHz. You need to calculate the new period. The clock should still be half-duty.

Now find the line corresponding to the generated clock, it should be at the bottom of the file. We want our generated clock still to run at 20 MHz. Adjust the divide factor accordingly.

Save and run the implementation. Open the timing report. The timing should now fail.

However, since the actual system clock on the board is 100 MHz, if you try to load this design on the board it should still work. With the difference that the generated clock will be now much slower than before, having increased the division factor.